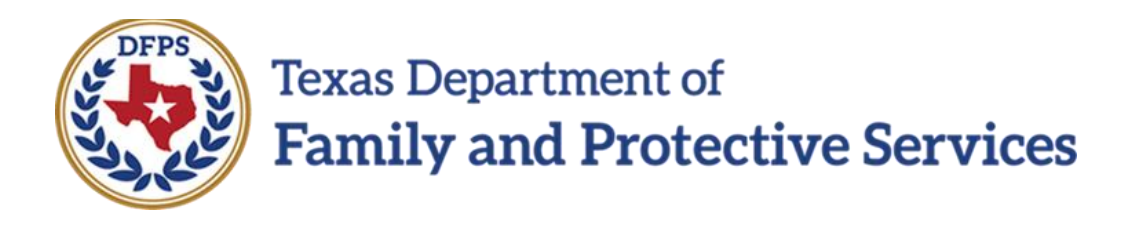

# FBSS Monthly Evaluation

## In IMPACT 2.0

Job Aid

#### Contents

| Contact Detail Page                                               | 3  |
|-------------------------------------------------------------------|----|
| Contact Detail Page – How to Get There                            | 4  |
| Review – Monthly Evaluation Contact Detail Page                   | 6  |
| Monthly Evaluation Contact Detail Page – New Using Button Removed | 10 |
| Monthly Evaluation Assessment Form                                | 11 |
| Review – Monthly Evaluation/Assessment Form                       | 12 |
| Contact Search List Page                                          | 14 |
| Contact Search List Page – Updates                                | 14 |

### **Contact Detail Page**

A new **Caregiver(s) and Child(ren)** section has been added to the **Contact Detail** page that displays in **FPR** stage when you select "Monthly Evaluation" from the **Type** dropdown menu. The section displays a person list that is prefilled from the **Person List** page. You will then select the person(s) from the list for your Contact(s) and then save them to the **Contact Detail** page.

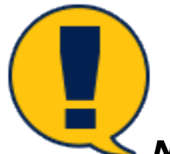

**Note:** You must select at least one person from the Caregiver(s) and Child(ren) list before you can select the **Save** button.

When you select the **Narrative** button after saving the page, a new blank **CPS Monthly Evaluation/Assessment** form is launched, prefilled with current information from several other IMPACT pages.

**Impact 2.0** continues to allow you to launch the contacts for a **Monthly Evaluation** by using the **Forms** section at the bottom of the Monthly Evaluation.

A new **Download** button also appears on the **Contact Detail** page and displays after you have launched and saved the narrative at least once. The **Download** button allows you to download and save the **CPS Monthly Evaluation/Assessment** form as a PDF.

If you should arrive at the **Contact Detail** page after selecting the hyperlink for a saved Monthly Evaluation on the **Contact Search List** page, the **New Using** button will be hidden on the **Contact Detail** page so as not to be used with the selected Monthly Evaluation.

Monthly Evaluation contacts that were entered in Legacy IMPACT will be displayed and launched post-Release 2.0. The narrative will be populated with the data that was entered and saved prior to Release 2.0. The narrative will remain editable until the **Contact Detail** page is approved by the supervisor.

Stages Affected: FPR

#### **Contact Detail Page – How to Get There**

- 1. To navigate to your **Monthly Evaluation** page, start from the **My Tasks** tab on your **Assigned Workload** page.
- 2. Select the **Stage Name** hyperlink for the Monthly Evaluation.

| Texas Depart<br>Family and   | ment of<br>l Protective Ser | vices                              |                           |        |     |      |      |       |          |        |        |           |       |                   | ?                   | •             |
|------------------------------|-----------------------------|------------------------------------|---------------------------|--------|-----|------|------|-------|----------|--------|--------|-----------|-------|-------------------|---------------------|---------------|
| My Tasks                     | Case                        |                                    | Sear                      | rch    |     | Repo | orts | Reso  | urces    |        |        |           |       |                   |                     |               |
| Workload<br>Staff To-Do List |                             | Worklo<br>ASS<br>User N<br>User II | ad<br>igne<br>ame :<br>): | ed W   | /or | kloa | ad   |       |          |        |        |           |       |                   | #<br>▲ Wo           | new stage     |
|                              |                             | Show                               | 10 v er                   | itries | We  | LL-  | D/C  | M Pof | Charge I |        | Quantu | Charge    | Turne | Orwerd            |                     | Screened<br>T |
|                              |                             |                                    | 55                        | !      | ws  | Hr   | P/S  | M-Ret | Stage    | Name T | BEXAR  | Stage FPR | REG   | Opened 06/20/2018 | Assigned 06/21/2018 | Region<br>08  |
|                              |                             |                                    |                           |        |     |      | Р    |       |          |        | BEXAR  | FPR       | REG   | 09/24/2018        | 09/25/2018          | 08            |

- 3. You will arrive at the **Case Summary** page.
- 4. Select the **Contacts/Summaries** secondary tab.

| My Tasks Case           | Search Reports      | Resource            | 25           |            |             |                     |            |                                |                                                                                                    |     |          |               |                                    |
|-------------------------|---------------------|---------------------|--------------|------------|-------------|---------------------|------------|--------------------------------|----------------------------------------------------------------------------------------------------|-----|----------|---------------|------------------------------------|
|                         |                     |                     |              |            |             |                     |            |                                |                                                                                                    |     |          |               |                                    |
| Case Summary            | Case Summary Case T | o-Do List Event Lis | Event Search | Case Histo | ory Princip | oal Case History Fa | amily Tree | PCSP                           |                                                                                                    |     |          |               |                                    |
| Review Investigation    | Case Summ           | ary                 |              |            |             |                     |            |                                |                                                                                                    |     |          |               |                                    |
| Conservatorship Removal | Case Name:          | -                   |              |            |             |                     |            |                                |                                                                                                    |     |          |               | <ul> <li>required field</li> </ul> |
| Person                  |                     |                     |              |            |             |                     |            |                                |                                                                                                    |     |          | ‡ conditional | ly required field                  |
| Contacts/Summaries      | Attention:          | v in the            | . FPR stage  |            |             |                     |            |                                |                                                                                                    |     |          |               |                                    |
| Service Authorization   |                     |                     |              |            |             |                     |            |                                |                                                                                                    |     |          |               |                                    |
| Legal                   | Case Information    | on                  |              |            |             |                     |            |                                |                                                                                                    |     |          |               |                                    |
| SDM Assessments         | Case ID:<br>Status  | Open                |              |            |             |                     |            | Region:<br>Start Date of Case: | 03<br>05/22/2018                                                                                                    |     |          |               |                                    |
| Family Plans            |                     |                     |              |            |             |                     |            |                                |                                                                                                    |     |          | Expand Al     | Collapse All                       |
| Medical                 | Show 10 v entries   |                     |              |            |             |                     |            |                                |                                                                                                    |     |          |               |                                    |
| Case Management         | Mrg                 | M-Ref Stag          | je Name      | Stg T      | уре         | Opened              | Time       | Closed                         | Primary                                                                                                    | Reg | Stage ID | Ov Dsp        | Phone                              |
|                         | ۲                   | -                   |              | FPR R      | EG          | 08/21/2018          |            |                                | And and a strength of the local diversion of the local diversion of | -   |          |               |                                    |
|                         | 0                   |                     |              | INV S      | XAB2        | 05/23/2018          | 01:01 PM   | 08/21/2018                     | The Designer                                                                                                    |     | -        | -             |                                    |
|                         | 0                   |                     |              | INT S      | XAB2        | 05/22/2018          | 07:46 PM   | 05/23/2018                     | -                                                                                                    |     |          |               |                                    |

- 5. You will arrive at the **Contact Detail** page.
- 6. From the **Type** dropdown, select "Monthly Evaluation."

| My Tasks           | Case    | Sea | rch Reports         | Resources      |                      |           |              |    |            |                   |                                                    |
|--------------------|---------|-----|---------------------|----------------|----------------------|-----------|--------------|----|------------|-------------------|----------------------------------------------------|
|                    |         |     |                     |                |                      |           |              |    |            |                   |                                                    |
| Case Summary       |         |     | Contact Search/List | Contact Detail |                      |           |              |    |            |                   |                                                    |
| Review Investigati | ion     |     | Contact De          | etail          |                      |           |              |    |            |                   |                                                    |
| Conservatorship R  | Removal |     |                     |                |                      |           |              |    |            |                   |                                                    |
| Person             |         |     |                     |                |                      |           |              |    |            |                   | * required field<br>‡ conditionally required field |
| Contacts/Summa     | aries   |     | Contact/Sum         | mary Type      |                      |           |              |    |            |                   |                                                    |
| Service Authorizat | tion    |     | * Туре:             |                | Monthly Evaluation   |           |              |    |            |                   |                                                    |
| Legal              |         |     | Contact Infor       | mation         |                      |           |              |    |            |                   |                                                    |
| SDM Assessments    | s       |     | Contacted By:       |                | Contraction Contract |           |              |    |            |                   |                                                    |
| Family Plans       |         |     | * Contact Date:     |                |                      |           | ‡ Time       | e: |            | C                 |                                                    |
| Medical            |         |     | Contact Sum         | mary Period    |                      |           |              |    |            |                   |                                                    |
| Case Management    | it      |     | ‡ From:             | ,              |                      |           | ‡ To:        |    | 02/04/2019 |                   |                                                    |
|                    |         |     | Caracivar(a)        | and Child(ran) |                      |           |              |    |            |                   |                                                    |
|                    |         |     | Caregiver(s)        | and Child(ren) |                      |           |              |    |            |                   |                                                    |
|                    |         |     | Name                |                | Туре                 | Role      |              |    |            | Relation/Interest |                                                    |
|                    |         |     |                     |                | Princi               | pal Desig | nated Victim |    |            | Sibling           |                                                    |
|                    |         |     |                     | -              | Princi               | pal Desig | nated Victim |    |            | Sibling           |                                                    |

7. The **Contact Detail** page refreshes and displays the page view for "Monthly Evaluation."

| My Tasks Case           | Search Reports Re                  | esources             |                             |                   |                                |
|-------------------------|------------------------------------|----------------------|-----------------------------|-------------------|--------------------------------|
|                         |                                    |                      |                             |                   |                                |
| Case Summary            | Contact Search/List Contact Detail |                      |                             |                   |                                |
| Review Investigation    | Contact Detail                     |                      |                             |                   |                                |
| Conservatorship Removal |                                    |                      |                             |                   | * required field               |
| Person                  |                                    |                      |                             |                   | ‡ conditionally required field |
| Contacts/Summaries      | Contact/Summary Type               | 5                    |                             |                   |                                |
| Service Authorization   | * Type:                            | Monthly Evaluation   |                             |                   |                                |
| Legal                   | Contact Information                |                      |                             |                   |                                |
| SDM Assessments         | Contacted By:                      | Contraction Contract |                             |                   |                                |
| Family Plans            | * Contact Date:                    |                      | ‡ Time:                     | 0                 |                                |
| Medical                 | Contact Summary Perio              | od                   |                             |                   |                                |
| Case Management         | ± From:                            | <b>—</b>             | ± To:                       | 02/04/2019        |                                |
|                         | ·                                  |                      | · · ·                       |                   |                                |
|                         | Caregiver(s) and Child(            | ren)                 |                             |                   |                                |
|                         | Name                               | Туре                 | Role                        | Relation/Interest |                                |
|                         |                                    | Principal            | Designated Victim           | Sibling           |                                |
|                         |                                    | Principal            | Designated Victim           | Sibling           |                                |
|                         |                                    | Principal            | Designated Victim           | Oldest Victim     |                                |
|                         |                                    | Principal            | Unknown/Unable to Determine | Cousin            |                                |
|                         |                                    | Principal            | Designated Perpetrator      | Parent            |                                |
|                         |                                    | Collateral           | No Role                     | Par's Paramour    |                                |
|                         | Delete                             |                      |                             | l                 | Save and Submit Save           |
|                         | Narrative                          |                      |                             |                   |                                |
|                         | Forms                              |                      |                             |                   |                                |
|                         | Forms:                             | Launch               |                             |                   |                                |
|                         |                                    |                      |                             |                   |                                |

#### **Review – Monthly Evaluation Contact Detail Page**

- 1. On the **Contact Detail** page, select "Monthly Evaluation" from the **Type** dropdown.
- The page refreshes to display the page view for Monthly Evaluation with the new Caregiver(s) and Child(ren) section prefilled with information from the Person List page.
- Recognize that each row of the list shows a checkbox and you must select at least one checkbox from the Caregiver(s) and Child(ren) section before you can Save or Save and Submit the page.
- 4. Enter the date of contact in the **Contact Date** field (required field).
- 5. Enter the **From:** and **To:** dates for the Contact Summary Period (required fields).

| Case Summary            | Contact Search/List Contact Detail   |                 |                             |                   |                                                    |
|-------------------------|--------------------------------------|-----------------|-----------------------------|-------------------|----------------------------------------------------|
| Review Investigation    | Contact Detail                       |                 |                             |                   |                                                    |
| Conservatorship Removal |                                      |                 |                             |                   | to a contract field                                |
| Person                  |                                      |                 |                             |                   | * required field<br>‡ conditionally required field |
| Contacts/Summaries      | Contact/Summary Type                 |                 |                             |                   |                                                    |
| Service Authorization   | * Type: Mont                         | hly Evaluation  |                             |                   |                                                    |
| Legal                   | Contact Information                  |                 |                             |                   |                                                    |
| SDM Assessments         | Contacted By:                        | ter Trees       |                             |                   |                                                    |
| Family Plans            | * Contact Date: 02/03                | /2019 📩         | ‡ Time:                     | <b>O</b>          |                                                    |
| Medical                 | Estimated Time with Client(s): Hours | 5: 1 : Mins: 10 |                             |                   |                                                    |
| Case Management         | Contact Summary Period               |                 |                             |                   |                                                    |
|                         | <b>‡ From:</b>                       | /2019 💼         | ‡ To:                       | 02/03/2019        |                                                    |
|                         | Caregiver(s) and Child(ren)          | ]               |                             |                   |                                                    |
|                         | Name                                 | Туре            | Role                        | Relation/Interest |                                                    |
|                         |                                      | Principal       | Designated Victim           | Sibling           |                                                    |
|                         | E                                    | Principal       | Designated Victim           | Sibling           |                                                    |
|                         |                                      | Principal       | Designated Victim           | Oldest Victim     |                                                    |
|                         |                                      | Principal       | Unknown/Unable to Determine | Cousin            |                                                    |
|                         |                                      | Principal       | Designated Perpetrator      | Parent            |                                                    |
|                         | Delete                               |                 |                             |                   | Save and Submit Save                               |
|                         | Narrative                            |                 |                             |                   |                                                    |

- 6. Select the **Save** button.
- 7. The information is saved to the page.
- 8. Select the **Narrative** button.

#### 9. The **CPS Monthly Evaluation/Assessment** form is opened in a new tab.

| 🖬 B I 🖳 🗄 | ± ± = ×       | 🛓 🖯 C 🗉 🗿 🖲   |                                                                                                    |                                   |                             |                                 |                                                                                                    |
|-----------|---------------|---------------|----------------------------------------------------------------------------------------------------|-----------------------------------|-----------------------------|---------------------------------|----------------------------------------------------------------------------------------------------|
|           |               |               |                                                                                                    | CPS MONTHLY EVALUA                | TION/ ASSESSMENT            |                                 |                                                                                                    |
|           |               |               |                                                                                                    |                                   |                             | Case Name:                      |                                                                                                    |
|           |               |               |                                                                                                    |                                   |                             | Date FPR Stage Opened:          | 08/21/2018                                                                                                    |
|           |               |               |                                                                                                    |                                   |                             | Caseworker Name:                | Contrasts Contrasts                                                                                                    |
|           |               |               |                                                                                                    |                                   |                             | Date of Evaluation:             | 02/03/2019                                                                                                    |
|           |               |               |                                                                                                    |                                   |                             |                                 |                                                                                                    |
|           |               |               |                                                                                                    | COURTESY WORKER (Address courtesy | worker requests and role if | applicable.)                    |                                                                                                    |
|           |               |               |                                                                                                    |                                   |                             |                                 |                                                                                                    |
|           |               |               |                                                                                                    | CAREGIVER(\$) AM                  | ND CHILD(REN)               |                                 |                                                                                                    |
| Nai       | ne            | Rel/Int       | D.O.B                                                                                                    | Last FPR<br>FTE Contact           |                             | Person Characteristics          | Is this an absent parent?<br>(Yes or No)                                                                                                    |
|           |               | Oldest Victim |                                                                                                    | 10/12/2018                        |                             |                                 | (                                                                                                    |
| 100.0     |               | Parent        | 10000                                                                                                    | 08/30/2018                        |                             |                                 |                                                                                                    |
|           |               |               |                                                                                                    | Additional In                     | formation                   |                                 |                                                                                                    |
|           |               |               |                                                                                                    | PARENTAL CHILD SAFETY             | Y PLACEMENTS (PCSP)         |                                 |                                                                                                    |
|           | Child in PCSP |               | Start Date                                                                                                    | End Date                          | PC                          | SP Caregiver                    | Relationship to Child                                                                                                    |
|           |               |               | 11/21/2018                                                                                                    |                                   |                             |                                 |                                                                                                    |
|           |               |               |                                                                                                    | Additional In                     | formation                   | · · · · · ·                     |                                                                                                    |
|           |               |               | All and a second second second second second second second second second second second second second second se |                                   |                             | a diller a der bei fer bei anne | and the second state of the second state of the se |

- 10.Select the **Save** icon from the form toolbar.
- 11.Return to the **Contact Detail** page tab and select **Save** again.
- 12.Recognize that the **Download** button is displayed on the **Contact Detail** page after you save the **CPS Monthly Evaluation/Assessment** form.
- 13.Recognize that the saved Narrative is indicated by a checkmark beside the **Narrative** button.

| Case Summary            | Contact Search/List Contact Detail |                         |                             |                   |                                                |
|-------------------------|------------------------------------|-------------------------|-----------------------------|-------------------|------------------------------------------------|
| Review Investigation    | Contact Detail                     |                         |                             |                   |                                                |
| Conservatorship Removal |                                    |                         |                             |                   |                                                |
| Person                  |                                    |                         |                             |                   | required field<br>conditionally required field |
| Contacts/Summaries      | Contact/Summary Type               | 2                       |                             |                   |                                                |
| Service Authorization   | * Туре:                            | Monthly Evaluation      |                             |                   |                                                |
| Legal                   | Contact Information                |                         |                             |                   |                                                |
| SDM Assessments         | Contacted By:                      | And and a second second |                             |                   |                                                |
| Family Plans            | * Contact Date:                    | 02/03/2019              | ‡ Time:                     | 0                 |                                                |
| Medical                 | Estimated Time with Client(s):     | Hours: 1 : Mins:        | 10                          |                   |                                                |
| Case Management         | Contact Summary Perio              | d                       |                             |                   |                                                |
|                         | ‡ From:                            | 02/03/2019              | ‡ To:                       | 02/03/2019        |                                                |
|                         |                                    |                         |                             |                   |                                                |
|                         | Caregiver(s) and Child(r           | ren)                    |                             |                   |                                                |
|                         | Name                               | Туре                    | Role                        | Relation/Interest |                                                |
|                         |                                    | Principal               | Designated Victim           | Sibling           |                                                |
|                         |                                    | Principal               | Designated Victim           | Sibling           |                                                |
|                         |                                    | Principal               | Designated Victim           | Oldest Victim     |                                                |
|                         |                                    | Principal               | Unknown/Unable to Determine | Cousin            |                                                |
|                         |                                    | Principal               | Designated Perpetrator      | Parent            |                                                |
|                         |                                    | Collateral              | No Role                     | Friend            |                                                |
|                         |                                    | Collateral              | No Role                     | Par's Paramour    |                                                |
|                         | Delete                             |                         |                             | Add               | Save and Submit Save                           |
|                         | Narrative                          |                         |                             |                   |                                                |

- 14.Select the **Download** button.
- 15.Select the **Open** button from the pop-up message.
- 16.Recognize that the **CPS Monthly Evaluation/Assessment** downloads in PDF format that you can print to your local printer.

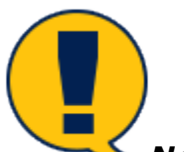

**Note:** The fields on the page are still editable. If needed, you can select additional contacts from the list for the contact period and save again.

| 🔁 CPS Monthly Evaluation Assessment 1.0 Adobe Acrobat Reader 1 |                                                       | - | Ð | × |
|----------------------------------------------------------------|-------------------------------------------------------|---|---|---|
| <u>Eile Edit View Window H</u> elp                             |                                                       |   |   |   |
| Home Tools CPS Monthly Evalu ×                                 |                                                       |   |   |   |
|                                                                | CPS MONTHLY EVALUATION/ ASSESSMENT         Case Name: |   |   |   |

## Monthly Evaluation Contact Detail Page – New Using Button Removed

- 1. Select the **Contact Search/List** tab.
- 2. You will arrive at the **Contact Search/List** page.
- 3. Select the hyperlink for a Monthly Evaluation under the **Contact Type** column.

| My Tasks Case           | Search          | Reports Reso        | purces                     |               |         |           |                        |
|-------------------------|-----------------|---------------------|----------------------------|---------------|---------|-----------|------------------------|
|                         |                 |                     |                            |               |         |           |                        |
| Case Summary            | Contact Search/ | List Contact Detail | _                          |               |         |           |                        |
| Review Investigation    | Contact         | Search List         | t                          |               |         |           |                        |
| Conservatorship Removal |                 |                     |                            |               |         | ‡ conditi | ionally required field |
| Person                  | Contac          | ct Search           |                            |               |         |           |                        |
| Contacts/Summaries      | Show 10         | entries             |                            |               |         |           |                        |
| Service Authorization   |                 | citates             |                            |               |         |           |                        |
| Legal                   |                 | Date                | Contact Type 🕥             | Name 🕈        | Purpose | Stage     | Narr 👚                 |
| SDM Assessments         | 0               | 02/03/2019          | Monthly Evaluation         | 100.00        |         | FPR       | *                      |
| Eamily Plane            | 0               | 02/03/2019          | Monthly Evaluation         | 100.00        |         | FPR       | •                      |
|                         | 0               | 02/03/2019          | Monthly Evaluation         |               |         | FPR       | *                      |
|                         | 0               | 01/14/2019          | Preliminary Kin Home Assmt |               | Initial | FPR       |                        |
| Case Management         | 0               | 01/02/2019          | Monthly Evaluation         | Annual Tracks |         | FPR       |                        |
|                         | 0               | 01/02/2019          | Monthly Evaluation         | 100.000       |         | FPR       | •                      |

- 4. You will arrive at the **Contact Detail** page.
- 5. Recognize that the **New Using** button is no longer available on the **Contact Detail** page when you select a Monthly Evaluation hyperlink at the **Contact Search List** page.

| Case Summary            | Contact Search/List Contact Detail    |              |                             |                                                                        |
|-------------------------|---------------------------------------|--------------|-----------------------------|------------------------------------------------------------------------|
| Review Investigation    | Contact Detail                        |              |                             |                                                                        |
| Conservatorship Removal |                                       |              |                             |                                                                        |
| Person                  |                                       |              |                             | <ul> <li>required fiel</li> <li>conditionally required fiel</li> </ul> |
| Contacts/Summaries      | Contact/Summary Type                  |              |                             |                                                                        |
| Service Authorization   | * Type: Monthly I                     | Evaluation   |                             |                                                                        |
| Legal                   | Contact Information                   |              |                             |                                                                        |
| SDM Assessments         | Contacted By:                         |              |                             |                                                                        |
| Family Plans            | * Contact Date: 02/03/20              | 19 🛗         | ‡ Time:                     | ©                                                                      |
| Medical                 | Estimated Time with Client(s): Hours: | 1 : Mins: 10 |                             |                                                                        |
| Case Management         | Contact Summary Period                |              |                             |                                                                        |
|                         | ‡ From:                               | 19 📩         | ‡ To:                       | 02/03/2019                                                             |
|                         | Caregiver(s) and Child(ren)           |              |                             |                                                                        |
|                         | Name                                  | Туре         | Role                        | Relation/Interest                                                      |
|                         |                                       | Principal    | Designated Victim           | Sibling                                                                |
|                         |                                       | Principal    | Designated Victim           | Sibling                                                                |
|                         |                                       | Principal    | Designated Victim           | Oldest Victim                                                          |
|                         |                                       | Principal    | Unknown/Unable to Determine | Cousin                                                                 |
|                         |                                       | Principal    | Designated Perpetrator      | Parent                                                                 |
|                         |                                       | Collateral   | No Role                     | Friend                                                                 |
|                         | Delete Download                       |              |                             | Add Save and Submit Save                                               |
|                         | Narrative                             |              |                             |                                                                        |

## **Monthly Evaluation Assessment Form**

The **CPS Monthly Evaluation/Assessment** form has been completely redesigned for Release 2.0 with a new layout, several added sections, user-editable fields, and fields now prefilled with information from IMPACT. The **CPS Monthly Evaluation/Assessment** form is launched from the **Contact Detail** page in **FPR** stage.

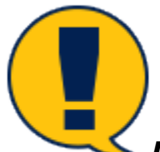

**Note:** The redesigned form does not apply to Monthly Evaluation Contacts entered prior to Release 2.0. The Legacy **CPS Monthly Evaluation/Assessment** form will continue to be launched for pre-Release 2.0 Contacts.

The form displays the standard form toolbar containing the **Save** icon that can be used to save the form at any point during form entry. When saved and closed, a checkmark will display next to the **Narrative** button to indicate a saved **CPS Monthly Evaluation/Assessment** form. To reopen the form, select the **Narrative** button at the **Contact Detail** page. The prefilled fields will refresh with any information updated since the last time the form was saved. The form is editable until you select the **Save and Submit** button at the **Contact Detail** page which locks the form. However, even after saving and submitting, the form will still be refreshed with updated information from IMPACT each time the form is launched from the **Contact Detail** page until the last day of the evaluation month (i.e., the month of the **Contact Date** field on the **Contact Detail** page) or until supervisor approval, whichever is earlier.

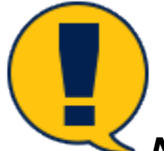

**Note:** The **Working Log Narratives** (**Contact Log Narratives**) will continue to be prefilled from information contained in the **CPS Monthly Evaluation/Assessment** form. No change has been made to this functionality.

#### Stages Affected: FPR

#### **Review – Monthly Evaluation/Assessment Form**

- The CPS Monthly Evaluation/Assessment form is launched from the Contact Detail page using the Narrative button after the required date fields have been entered, one or more persons have been selected from the Caregiver(s) and Child(ren) list, and the page has been saved.
- At the CPS Monthly Evaluation/Assessment form, recognize how your selections from the Caregiver(s) and Child(ren) section of the Contact Detail page prefill into the CPS Monthly Evaluation/Assessment.
- 3. Examine how data from IMPACT prefills into the **CPS Monthly Evaluation/Assessment** form. Recognize that prefilled sections will always display on the form even if there is no data.

| B I ⊻ ≟ ≟ ≡ X    | 💼 🖪 🗉 🖱 C 🛓                    |                                        |                                        |                             |                                                                                                    |                                                                                                    |  |  |  |  |
|------------------|--------------------------------|----------------------------------------|----------------------------------------|-----------------------------|----------------------------------------------------------------------------------------------------|----------------------------------------------------------------------------------------------------|--|--|--|--|
|                  |                                |                                        | CPS MONTHLY EVALUA                     | ATION/ ASSESSMENT           |                                                                                                    |                                                                                                    |  |  |  |  |
|                  |                                |                                        |                                        |                             | Case Name:                                                                                                    |                                                                                                    |  |  |  |  |
|                  |                                |                                        |                                        |                             | Date FPR Stage Opened:                                                                                          | 08/21/2018                                                                                                    |  |  |  |  |
|                  |                                |                                        |                                        |                             | Caseworker Name:                                                                                                | Tableton Tableton                                                                                                    |  |  |  |  |
|                  | Date of Evaluation: 02/03/2019 |                                        |                                        |                             |                                                                                                    |                                                                                                    |  |  |  |  |
|                  |                                |                                        |                                        | marker converts and cale if | annlinghta )                                                                                                    |                                                                                                    |  |  |  |  |
|                  |                                |                                        | OURTESY WORKER (Address courtesy       | worker requests and role if | аррисаріе.)                                                                                                    |                                                                                                    |  |  |  |  |
|                  |                                |                                        | CAREGIVER(\$) A                        | ND CHILD(REN)               |                                                                                                    |                                                                                                    |  |  |  |  |
| Name             | Rel/Int                        | D.O.B                                  | Last FPR<br>FTF Contact                |                             | Person Characteristics                                                                                          | Is this an absent parent?<br>(Yes or No)                                                                                                    |  |  |  |  |
| 1000             | Oldest Victim                  | 11/26/2007                             | 10/12/2018                             |                             |                                                                                                    |                                                                                                    |  |  |  |  |
|                  | Parent                         | 09/20/1989                             | 08/30/2018                             |                             |                                                                                                    |                                                                                                    |  |  |  |  |
|                  |                                |                                        | Additional In                          | formation                   |                                                                                                    |                                                                                                    |  |  |  |  |
|                  |                                |                                        |                                        |                             |                                                                                                    |                                                                                                    |  |  |  |  |
|                  |                                |                                        | PARENTAL CHILD SAFET                   | Y PLACEMENTS (PCSP)         |                                                                                                    |                                                                                                    |  |  |  |  |
| Child in PCSP    |                                | Start Date                             | End Date                               | PC                          | SP Caregiver                                                                                                    | Relationship to Child                                                                                                    |  |  |  |  |
|                  |                                | 11/21/2018                             |                                        |                             |                                                                                                    |                                                                                                    |  |  |  |  |
|                  |                                |                                        | Additional In                          | formation                   |                                                                                                    |                                                                                                    |  |  |  |  |
|                  |                                |                                        |                                        |                             |                                                                                                    |                                                                                                    |  |  |  |  |
| No records exist | CONTACT SUMMARY                |                                        |                                        |                             |                                                                                                    |                                                                                                    |  |  |  |  |
|                  | Additional Information         |                                        |                                        |                             |                                                                                                    |                                                                                                    |  |  |  |  |
|                  |                                | ~~~~~~~~~~~~~~~~~~~~~~~~~~~~~~~~~~~~~~ | ~~~~~~~~~~~~~~~~~~~~~~~~~~~~~~~~~~~~~~ | ·····                       | - market was a second a second a second a second a second a second a second a second a second a second a second | and have been a second and have a second and have a second and hav |  |  |  |  |

- 4. Recognize that you can edit the fields that are not prefilled, that the editable fields are shaded grey, and none of the editable fields require data entry to save the form. The following fields are editable:
  - Courtesy Worker (Address courtesy worker requests and role if applicable)
  - All Additional Information fields
  - Relationship to Child
  - Compliance (Yes, No or Other) pertaining to Family Plan tasks
  - Describe progress this month, including behavioral changes and what is working well.
  - Monthly Assessment of Child Safety/Needs
  - Current Safety Plan and Expiration Date
  - Next Steps

|                                                                                                    | 1 5 C 1                                                                             |             |                |                                |                                                                                 |                           |  |  |
|----------------------------------------------------------------------------------------------------|-------------------------------------------------------------------------------------|-------------|----------------|--------------------------------|---------------------------------------------------------------------------------|---------------------------|--|--|
| CPS MONTHLY EVALUATION/ ASSESSMENT                                                                                                    |                                                                                     |             |                |                                |                                                                                 |                           |  |  |
|                                                                                                    |                                                                                     |             |                |                                | Case Name:<br>Date FPR Stage Opened:<br>Caseworker Name:<br>Date of Evaluation: | 1228/2018<br>63/14/2019   |  |  |
| COURTESY WORKER (Address courtesy worker requests and                                                                                                    | I role if applicable.)                                                              |             |                |                                |                                                                                 |                           |  |  |
| editable field                                                                                                    |                                                                                     |             |                |                                |                                                                                 |                           |  |  |
| CAREGIVER(S) AND CHILD(REN)                                                                                                    | Politot                                                                             | DOR         | Last EPP       |                                | Perron Characteristics                                                          | In this so sheart ascent? |  |  |
|                                                                                                    | Oldest Mater                                                                        | 0107000     | FTF Contact    |                                | T HIGH CHARACHINGS                                                              | (Yes or No)               |  |  |
|                                                                                                    | Cideat Vicem                                                                        | 01107/2008  | 12/20/2016     |                                |                                                                                 |                           |  |  |
| editable field                                                                                                    |                                                                                     |             |                |                                |                                                                                 |                           |  |  |
| PARENTAL CHILD SAFETY PLACEMENTS (PCSP)                                                                                                    |                                                                                     |             |                |                                |                                                                                 |                           |  |  |
| Child in PCSP                                                                                                    |                                                                                     | Start Date  | End Date       |                                | PCSP Caregiver                                                                  | Relationship to Child     |  |  |
|                                                                                                    |                                                                                     | 03/18/2019  |                |                                |                                                                                 | editable field            |  |  |
| Additional Information                                                                                                    |                                                                                     |             |                |                                |                                                                                 |                           |  |  |
|                                                                                                    |                                                                                     |             |                |                                |                                                                                 |                           |  |  |
| No records exist                                                                                                    |                                                                                     |             |                |                                |                                                                                 |                           |  |  |
| Additional Information                                                                                                    |                                                                                     |             |                |                                |                                                                                 |                           |  |  |
|                                                                                                    |                                                                                     |             |                |                                |                                                                                 |                           |  |  |
| FAMILY STRENGTHS AND NEEDS ASSESSMENT (FSNA)                                                                                                    |                                                                                     |             |                |                                |                                                                                 |                           |  |  |
| No records exist                                                                                                    |                                                                                     |             |                |                                |                                                                                 |                           |  |  |
| FAMILY PLAN REQUIRED ACTIONS                                                                                                    |                                                                                     | Date Approx | ed: 12/31/2018 |                                |                                                                                 |                           |  |  |
| PARTICIPANT NAME:                                                                                                    |                                                                                     |             |                |                                |                                                                                 |                           |  |  |
| Required Action                                                                                                    |                                                                                     |             |                |                                |                                                                                 |                           |  |  |
|                                                                                                    |                                                                                     |             |                |                                |                                                                                 |                           |  |  |
| Target Date/ Completed:                                                                                                    | Priorit                                                                             | y/Status:   |                | Compliance (Yes, No or Other): |                                                                                 | editable field            |  |  |
| Additional Information                                                                                                    |                                                                                     |             |                |                                |                                                                                 |                           |  |  |
| PARTICIPANT NAME-                                                                                                    |                                                                                     |             |                |                                |                                                                                 |                           |  |  |
| Required Action                                                                                                    |                                                                                     |             |                |                                |                                                                                 |                           |  |  |
|                                                                                                    |                                                                                     |             |                |                                |                                                                                 |                           |  |  |
| Target Date/ Completed: Priority/Status:                                                                                                    |                                                                                     |             |                | Compliance (Yes, No or Other): | :                                                                               | editable field            |  |  |
| Additional Information                                                                                                    |                                                                                     |             |                |                                |                                                                                 |                           |  |  |
|                                                                                                    |                                                                                     |             |                |                                |                                                                                 |                           |  |  |
| PARTICIPANT NAME:                                                                                                    |                                                                                     |             |                |                                |                                                                                 |                           |  |  |
|                                                                                                    |                                                                                     |             |                |                                |                                                                                 |                           |  |  |
| Target Date/ Completed:                                                                                                    | Priorit                                                                             | y/Status:   |                | Compliance (Yes, No or Other): |                                                                                 | pditable field            |  |  |
| Additional Information                                                                                                    |                                                                                     |             |                |                                |                                                                                 |                           |  |  |
|                                                                                                    |                                                                                     |             |                |                                |                                                                                 |                           |  |  |
| Describe progress this month, including behavioral changes a                                                                                                    | Describe progress this month, including behavioral changes and what is working web. |             |                |                                |                                                                                 |                           |  |  |
|                                                                                                    |                                                                                     |             |                |                                |                                                                                 |                           |  |  |
| editable field                                                                                                    |                                                                                     |             |                |                                |                                                                                 |                           |  |  |
| CURRENT SAFETY PLAN AND EXPIRATION DATE                                                                                                    |                                                                                     |             |                |                                |                                                                                 |                           |  |  |
| editable field                                                                                                    |                                                                                     |             |                |                                |                                                                                 |                           |  |  |
| SAFETY ASSESSMENT                                                                                                    |                                                                                     |             |                |                                |                                                                                 |                           |  |  |
| No records exist                                                                                                    |                                                                                     |             |                |                                |                                                                                 |                           |  |  |
| RISK ASSESSMENT REASSESSMENT hose control of the reason of the reason of |                                                                                     |             |                |                                |                                                                                 |                           |  |  |
| NEXT STEPS                                                                                                    |                                                                                     |             |                |                                |                                                                                 |                           |  |  |
| editable field                                                                                                    |                                                                                     |             |                |                                |                                                                                 |                           |  |  |

#### 5. Select the **Save** icon in the form toolbar.

|                                    | ≣ X (∰ 16) ⊡ ⊡                     | 5 C 🛓                             |                                                                                                    |                                                                             |                                          |  |  |
|------------------------------------|------------------------------------|-----------------------------------|----------------------------------------------------------------------------------------------------|-----------------------------------------------------------------------------|------------------------------------------|--|--|
| CPS MONTHLY EVALUATION/ ASSESSMENT |                                    |                                   |                                                                                                    |                                                                             |                                          |  |  |
|                                    |                                    |                                   |                                                                                                    | Case Name:                                                                  | March 1997                               |  |  |
|                                    |                                    | Date FPR Stage Opened:            | 08/21/2018                                                                                                    |                                                                             |                                          |  |  |
| Caseworker Name:                   |                                    |                                   |                                                                                                    |                                                                             |                                          |  |  |
|                                    |                                    |                                   |                                                                                                    | Date of Evaluation:                                                         | 02/03/2019                               |  |  |
|                                    |                                    | COURT                             |                                                                                                    | er requests and rela if employeds )                                         |                                          |  |  |
| r editable field                   |                                    | COURT                             | SY WORKER (Address courtesy work                                                                               | er requests and role if applicable.)                                        |                                          |  |  |
| r editable field                   | Rel/Int                            | COURTE<br>D.O.B                   | SY WORKER (Address courtesy work<br>CAREGIVER(S) AND C                                                         | er requests and role if applicable.)<br>HILD(REN)<br>Person Characterístics | is this an absent parent?                |  |  |
| or editable field                  | Rel/Int                            | COURT                             | SY WORKER (Address courtesy work<br>CAREGIVER(S) AND C<br>Last FPR<br>FTE Contact                              | er requests and role if applicable.)<br>HILD(REN)<br>Person Characteristics | Is this an absent parent?<br>(Yes or No) |  |  |
| r editable field<br>Name           | Rel/Int<br>Oldest Victim           | D.o.B                             | SY WORKER (Address courtesy work<br>CAREGIVER(S) AND CI<br>Last FPR<br>FTF Contact<br>10/12/2018               | er requests and role if applicable.)<br>HILD(REN)<br>Person Characteristics | is this an absent parent?<br>(Yes or No) |  |  |
| r edilable field<br>Name           | Rel/Int<br>Oldest Victim<br>Parent | D.O.8<br>11/26/2007<br>09/20/1989 | SY WORKER (Address courtesy work<br>CAREGIVER(S) AND CI<br>Last FPR<br>FTF Contact<br>10/12/2018<br>08/30/2018 | er requests and role if applicable.)<br>HILD(REN)<br>Person Characteristics | Is this an absent parent?<br>(Yes or No) |  |  |

- 6. Close the form.
- 7. Navigate to the **Contact Detail** page and select the **Save and Submit** button.
- 8. Re-open the **CPS Monthly Evaluation/Assessment** form by selecting the Narrative button.
- 9. Recognize that the editable fields on the form are locked and can no longer be edited.

|                                                                                      | 1 D C 1                                                       |                         |             |                                                                                 |                                                                                                    |                                                                                                    |  |  |
|--------------------------------------------------------------------------------------|---------------------------------------------------------------|-------------------------|-------------|---------------------------------------------------------------------------------|----------------------------------------------------------------------------------------------------|----------------------------------------------------------------------------------------------------|--|--|
|                                                                                      |                                                               |                         |             |                                                                                 |                                                                                                    |                                                                                                    |  |  |
| CPS MONTHLY EVALUATION/ ASSESSMENT                                                   |                                                               |                         |             |                                                                                 |                                                                                                    |                                                                                                    |  |  |
|                                                                                      |                                                               |                         |             | Case Name:<br>Date FPR Stage Opened:<br>Caseworker Name:<br>Date of Evaluation: | 1220/2018<br>                                                                                                    |                                                                                                    |  |  |
| COURTESY WORKER (Address courtesy worker requests and                                | I role if applicable.)                                        |                         |             |                                                                                 |                                                                                                    |                                                                                                    |  |  |
| editable field                                                                       |                                                               |                         |             |                                                                                 |                                                                                                    |                                                                                                    |  |  |
| CAREGIVER(S) AND CHILD(REN)                                                          | Polifict                                                      | DOR                     | Last EPP    |                                                                                 | Percon Characteristics                                                                                                    | In this on absent parent?                                                                                                    |  |  |
|                                                                                      | Oldert Vistim                                                 | 01/07/2008              | FTF Contact |                                                                                 | The solution of the solution of the solution o | (Yes or No)                                                                                                    |  |  |
| Additional Information                                                               | COMER VICEN                                                   | 010/2000                | 12202010    |                                                                                 |                                                                                                    |                                                                                                    |  |  |
| editable field                                                                       |                                                               |                         |             |                                                                                 |                                                                                                    |                                                                                                    |  |  |
| PARENTAL CHILD SAFETY PLACEMENTS (PCSP)                                              |                                                               |                         |             |                                                                                 |                                                                                                    |                                                                                                    |  |  |
| Child in PCSP                                                                        | Star                                                          | t Date                  | End Date    | ρ                                                                               | CSP Caregiver                                                                                                    | Relationship to Child                                                                                                    |  |  |
|                                                                                      |                                                               |                         |             |                                                                                 |                                                                                                    | WHITE WITH THE ACCOUNTS OF A DECISION OF A DECISIONO OF A DECISIONO OF A DECISIONO |  |  |
| Additional Information                                                               |                                                               |                         |             |                                                                                 |                                                                                                    |                                                                                                    |  |  |
| CONTACT SUMMARY<br>No records exist                                                  |                                                               |                         |             |                                                                                 |                                                                                                    |                                                                                                    |  |  |
| Additional Information                                                               |                                                               |                         |             |                                                                                 |                                                                                                    |                                                                                                    |  |  |
| FAMILY STRENGTHS AND NEEDS ASSESSMENT (FSNA)<br>No records exist                     | FAMLY STRENGTHS AND NEEDS ASSESSMENT (FSNA)<br>for nords kold |                         |             |                                                                                 |                                                                                                    |                                                                                                    |  |  |
| FAMILY PLAN REQUIRED ACTIONS<br>Family Plan - Family Plan                            |                                                               | Date Approved: 12/31/20 | 18          |                                                                                 |                                                                                                    |                                                                                                    |  |  |
| PARTICIPANT NAME:                                                                    |                                                               |                         |             |                                                                                 |                                                                                                    |                                                                                                    |  |  |
|                                                                                      |                                                               |                         |             |                                                                                 |                                                                                                    |                                                                                                    |  |  |
| Target Date/ Completed:                                                              | Priority/Status:                                              |                         |             | Compliance (Yes, No or Other):                                                  |                                                                                                    | editable field                                                                                                    |  |  |
| Additional Information                                                               |                                                               |                         |             |                                                                                 |                                                                                                    |                                                                                                    |  |  |
| PARTICIPANT NAME:                                                                    |                                                               |                         |             |                                                                                 |                                                                                                    |                                                                                                    |  |  |
| Required Action                                                                      |                                                               |                         |             |                                                                                 |                                                                                                    |                                                                                                    |  |  |
| Target Date/ Completed:                                                              | Priority/Status:                                              |                         |             | Compliance (Yes, No or Other):                                                  |                                                                                                    | editable field                                                                                                    |  |  |
| Additional Information                                                               |                                                               |                         |             |                                                                                 |                                                                                                    |                                                                                                    |  |  |
| PARTICIPANT NAME:                                                                    |                                                               |                         |             |                                                                                 |                                                                                                    |                                                                                                    |  |  |
| Required Action                                                                      |                                                               |                         |             |                                                                                 |                                                                                                    |                                                                                                    |  |  |
| Target Date/ Completed:                                                              | Priority/Status:                                              |                         |             | Compliance (Yes, No or Other):                                                  |                                                                                                    | editable field                                                                                                    |  |  |
| Additional Information                                                               |                                                               |                         |             |                                                                                 |                                                                                                    |                                                                                                    |  |  |
| Describe progress this month, including behavioral changes and what is working well. |                                                               |                         |             |                                                                                 |                                                                                                    |                                                                                                    |  |  |
| MONTHLY ASSESSMENT OF CHILD SAFETY/NFFDS                                             |                                                               |                         |             |                                                                                 |                                                                                                    |                                                                                                    |  |  |
| editable field                                                                       |                                                               |                         |             |                                                                                 |                                                                                                    |                                                                                                    |  |  |
| CURRENT SAFETY PLAN AND EXPIRATION DATE                                              |                                                               |                         |             |                                                                                 |                                                                                                    |                                                                                                    |  |  |
| schele feld                                                                          |                                                               |                         |             |                                                                                 |                                                                                                    |                                                                                                    |  |  |
| SAFETY ASSESSMENT<br>No records exist                                                |                                                               |                         |             |                                                                                 |                                                                                                    |                                                                                                    |  |  |
| RISK ASSESSMENT/ REASSESSMENT<br>No records exist                                    |                                                               |                         |             |                                                                                 |                                                                                                    |                                                                                                    |  |  |
| NEXT STEPS                                                                           |                                                               |                         |             |                                                                                 |                                                                                                    |                                                                                                    |  |  |
| Cancercation                                                                         |                                                               |                         |             |                                                                                 |                                                                                                    |                                                                                                    |  |  |

- 10.Recognize that the prefilled fields of the **CPS Monthly Evaluation/Assessment** continue to refresh with data up until the last day of the evaluation month or until supervisor approval, whichever is earlier.
- 11.Recognize that the redesigned **CPS Monthly Evaluation/Assessment** form applies only to post-Release 2.0 narratives and that narratives saved prior to Release 2.0 still display the Legacy format.

#### **Contact Search List Page**

The radio button for "Monthly Evaluation" under the **Contact Type** column will be disabled so that the **New Using** button can no longer be used with this option. This change applies only to the **FPR** stage.

#### **Contact Search List Page – Updates**

- 1. Select the **Contact Search/List** tab.
- 2. You will arrive at the **Contact Search/List** page.
- 3. Recognize that in **FPR** stage the radio button for "Monthly Evaluation" is disabled and is not an option for the **New Using** functionality.

4. Recognize that the radio button is disabled for all Monthly Evaluations, even if saved or submitted prior to Release 2.0.

| Case Summary            | Contact Search/Lis | t Contact Detail |                            |         |          |            |                                |
|-------------------------|--------------------|------------------|----------------------------|---------|----------|------------|--------------------------------|
| Review Investigation    | Contact S          | Search List      |                            |         |          |            |                                |
| Conservatorship Removal |                    |                  |                            |         |          |            | t conditionally required field |
| Person                  | Contact            | Search           |                            |         |          |            |                                |
| Contacts/Summaries      | Show 10 v er       | ntries           |                            |         |          |            |                                |
| Service Authorization   |                    | Dete             | 0                          |         | <b>D</b> | <b>2</b> 1 | <b>N A</b>                     |
| Legal                   | _                  | Date             | Contact Type               | Name    | Purpose  | Stage      | Narr T                         |
| SDM Assessments         | 0                  | 02/03/2019       | Monthly Evaluation         |         |          | FPR        | *                              |
| Family Plane            | 0                  | 02/03/2019       | Monthly Evaluation         |         |          | FPR        | *                              |
| Medical                 | 0                  | 02/03/2019       | Monthly Evaluation         | 100.000 |          | FPR        | •                              |
| Case Menorement         | 0                  | 01/14/2019       | Preliminary Kin Home Assmt |         | Initial  | FPR        |                                |
| Calse mailabernen       | 0                  | 12/20/2018       | Monthly Evaluation         | 100.000 |          | FPR        | *                              |
|                         | 0                  | 12/20/2018       | Monthly Evaluation         | 10.000  |          | FPR        | •                              |
|                         | Showing 1 to 10    | 0 of 43 entries  |                            |         |          | 🖌 < Page   | 1 of 5 > >                     |
|                         |                    |                  |                            |         |          |            | New Using Add                  |